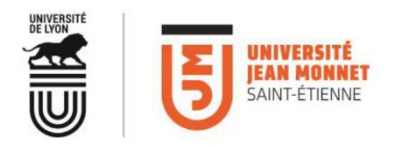

# Mise en œuvre des équipements en salle 623 et visioconférence

La salle 623 est équipée d'un ensemble de projection sur vidéoprojecteur et écrans, ainsi que d'un système de visioconférence. La projection et le choix des sources se gère depuis le **boîtier de pilotage au mur.** 

# DEMARRAGE

Pour démarrer, appuyer sur les boutons **ON SYSTEME**, VP Display **ON**, TV **ON**.

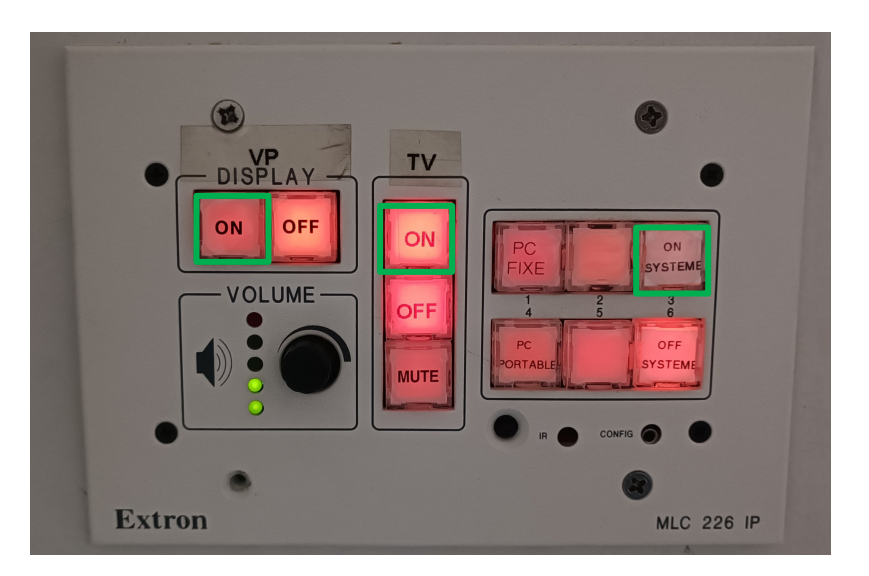

## PROJECTION

## Projection simple par HDMI :

Projection simple d'un ordinateur, bouton PC Portable. Branchez le câble HDMI noté PC Portable et activer la duplication de votre écran sur votre ordinateur (Windows + P).

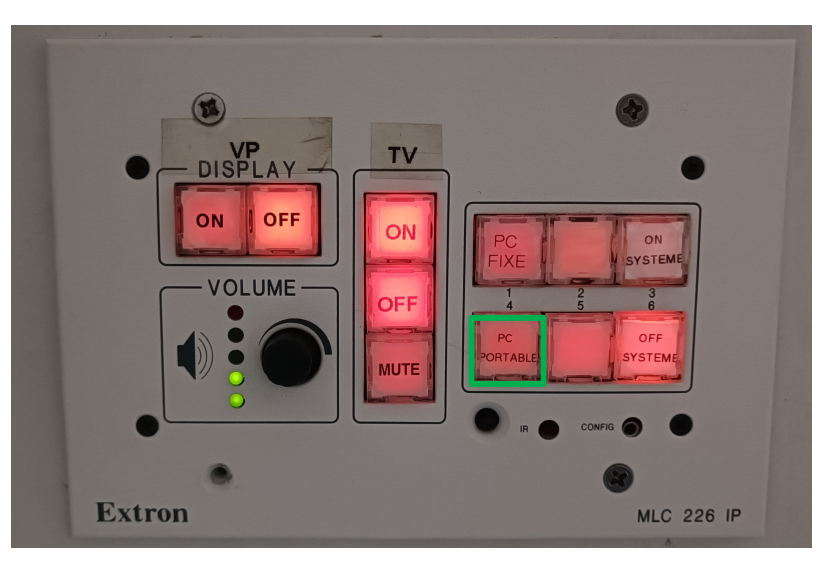

# CONTACT :

Mail DNUM Audiovisuel : <u>dnum.audio@univ-st-etienne.fr</u> Service DNUM Audiovisuelle : 04 69 66 31 08 Accueil Maison de l'Université : 04 77 42 17 00 Loge Tréfilerie : 04 77 42 16 22

#### VISIOCONFERENCE

# Procédure pour une visio CISCO WEBEX

- 1. Rendez-vous sur l'ordinateur fixe mis à disposition. Connectez-vous à votre session.
- 2. Lancer Webex et connectez-vous à votre compte.
- 3. Vérifier les paramètres son et vidéo.

Avant de lancer votre visio, cliquer sur la flèche adjacente à « couper le son » ou « rétablir le son ». Vérifier dans le menu déroulant si :

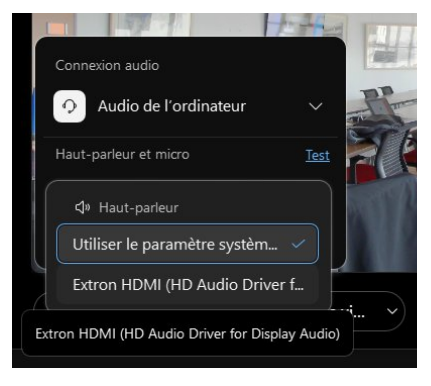

En Haut parleur, Extron HDMI est sélectionné

En Micro, que l'interphone avec annulation d'écho est sélectionné

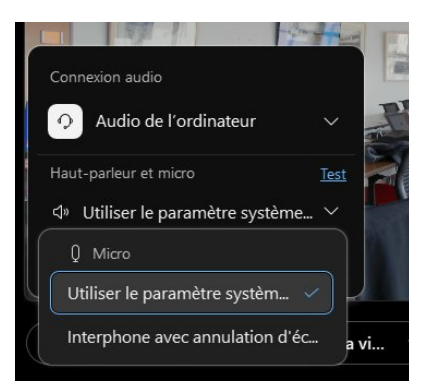

Si ce n'est le cas, changer à l'aide des flèches afin de vous retrouver comme sur les images si dessus.

- 4. Sur le boîtier mural, sélectionner PC Fixe.
- 5. Vous trouverez une petite télécommande sur la table. Cette dernière vous permettra de diriger la caméra comme bon vous semble.
- 6. Il ne vous restera plus qu'à lancer votre réunion.

## PARTAGE DE DOCUMENT

Pour le partage, 2 choix s'offrent à vous :

- Partager via le PC Fixe, et utiliser la pointeuse pour passer vos slides.

- Vous connecter via votre ordinateur portable à la réunion et partager via votre ordinateur. Pensez bien à couper le son, le micro et la caméra de votre ordinateur.

#### **EXTINCTION:**

Éteindre l'ordinateur fixe.

Appuyez sur le bouton VP Display OFF, TV OFF et OFF SYSTEME sur le boîtier murale.

Vous êtes maintenant un expert en visioconférence !

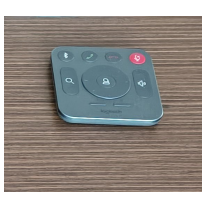